# ADDING A PAYMENT ACCOUNT TO YOUR FIRM

Before you can file, there must be at least one payment account set up for your firm in your firm account. These enable the firm to pay related e-filing fees. Effective June 1, 2020, the e-filing fee is a flat rate of \$22 per case and is charged only to the plaintiff, appellant or petitioner when a case is initiated by e-filing, unless the entry fee has been waived by the court.

There are three accounts options:

- Waiver accounts
  - For court fees that have been approved to be waived (e.g., when there has been a finding of indigency)
- Credit Cards
- eChecks
  - $\circ$   $\;$  This allows drawing from a bank account much like a traditional check
- 1. To begin setting up a payment account, click the orange "Actions" button. A drop down menu will appear. From this menu, select and click "Payment Accounts."

| ling History                                                                                                    | Dashboard<br>Start a New Case<br>File Into Existing Case        |
|----------------------------------------------------------------------------------------------------|-----------------------------------------------------------------|
| Users registered with your firm will be able to submit filings after you complete the following: <ul> <li>Add a Payment Account</li> <li>Add an Attorney</li> </ul> Click on the Actions Menu above to add a Payment Account and an Attorney. | Filing History<br>Templates<br>Firm Service Contacts<br>Reports |
|                                                                                                    | Firm Admin<br>Firm Users<br>Firm Attorneys                      |
|                                                                                                    |                                                                 |

# 2. Click the "Add Payment Account" button

| Payment Accounts                                                                                                    |                             |                                                                                                    |
|----------------------------------------------------------------------------------------------------|-----------------------------|----------------------------------------------------------------------------------------------------|
| Users registered with your firm will be able to submit filings after you complete the following: <ul> <li>Add a Payment Account</li> <li>Add an Attorney</li> </ul> Click on the Actions Menu above to add a Payment Account and an Attorney. |                             | Nor class     Vie neth Class     Image: Class of the class of the clas of the class of the class of the class of the clas of t |
| € Add Payment Account                                                                                                    |                             |                                                                                                    |
| rayment Account Name                                                                                                    | Payment Account Type Active |                                                                                                    |

3. Below the list of present payment accounts, a text box and drop down will appear

| <ul> <li>Add Payment Account</li> </ul> |                      |        |                     |   |
|-----------------------------------------|----------------------|--------|---------------------|---|
| Payment Account Name                    | Payment Account Type | Active |                     |   |
|                                         |                      |        |                     | ^ |
|                                         |                      |        |                     |   |
|                                         |                      |        |                     |   |
|                                         |                      |        |                     |   |
|                                         |                      |        |                     |   |
|                                         |                      |        |                     | Ŧ |
| H 4 0 F H                               |                      |        | No items to display | Ċ |
| Payment Account Name                    |                      |        |                     |   |
|                                         |                      |        |                     | ٦ |
| Payment Account Type                    |                      |        |                     | - |
| Click to select Payment Acc             | ount Type            | 1      |                     |   |
|                                         |                      | J      |                     |   |

Enter the name of the account , which is a name for internal use/identifying purposes within your firm.

Select the type of payment account you wish to create (see a description of the options on the first page of this guide).

Once this information is input, an option to enter the account information appears. Click this button.

| Payment Account Name |   |                           |      |              |
|----------------------|---|---------------------------|------|--------------|
| Firm Credit Card     |   |                           |      |              |
| Payment Account Type |   |                           |      |              |
| Credit Card          | - | Enter Account Information |      |              |
|                      |   |                           |      |              |
|                      |   |                           | Undo | Save Changes |

<u>Note</u>: This option *does not appear* when entering a waiver account. This is because there is no associated *payment* with waiver accounts, and therefore you do not need to enter any account information. Simply click "Save Changes" and your waiver account will be saved to your firm's list of available accounts.

| Payment Account Name |      |              |
|----------------------|------|--------------|
| Waiver Account       |      |              |
| Payment Account Type |      |              |
| Waiver               |      |              |
|                      |      |              |
|                      | Undo | Save Changes |

- 4. For credit cards and eChecks: in the Account Information popup, select the appropriate payment method for the card you're setting up
- Fill in the information required once you've made your selection. 5.

| For Credit Car                                   | ds:                                                                                            |   |
|--------------------------------------------------|------------------------------------------------------------------------------------------------|---|
| <ul> <li>Credit Card</li> <li>e-Check</li> </ul> |                                                                                                |   |
| Cardholder Inform                                | nation                                                                                         |   |
| Enter the information as it appe                 | ears on the Cardholder Account. The fields marked with a red asterisk (*) are required fields. |   |
| Card Type                                        | *                                                                                              |   |
| Card Number                                      |                                                                                                | * |
| Exp Month                                        | Exp Year                                                                                       |   |
| CVV Code                                         | * <u>CW Help</u>                                                                               |   |
| Name on Card                                     |                                                                                                | * |
| Address Type                                     | ● US                                                                                           |   |
| Address Line 1                                   | Street address, P.O. box, company name, c/o                                                    | * |
| Address Line 2                                   | Apartment, suite, unit, building, floor, etc.                                                  |   |
| City                                             |                                                                                                | * |
| State                                            | •                                                                                              |   |
| Zip Code                                         | *                                                                                              |   |

### For e-Checks:

| 0 | Credit Card |
|---|-------------|
| ۲ | e-Check     |

#### Account Holder Information

| Enter the information as it ap | opears on the Account. The fields marked with a red asterisk (*) are required fields. |   |
|--------------------------------|---------------------------------------------------------------------------------------|---|
| Account Type                   |                                                                                       | * |
| Account Number                 |                                                                                       | • |
| Routing Number                 | Routing Number Help                                                                   | * |
| First Name                     |                                                                                       | * |
| Last Name                      |                                                                                       | • |
| Address Type                   | ● US                                                                                  |   |
| Address Line 1                 | Street address, P.O. box, company name, c/o                                           | • |
| Address Line 2                 | Apartment, suite, unit, building, floor, etc.                                         |   |
| City                           |                                                                                       | • |
| State                          |                                                                                       |   |
| Zip Code                       | •                                                                                     |   |

6. Click the blue "Continue" Button on the bottom right of the screen.

| City     | *        |
|----------|----------|
| State    |          |
| Zip Code |          |
|          |          |
|          | Continue |
|          |          |

7. Click the blue "Save Information" button on the next screen if all of the information in the summary is correct. If it is not, press the grey "Back" button and correct the information

| Billing Detail |                 |
|----------------|-----------------|
| Card Type      | MASTERCARD      |
| Card Number    | **********5454  |
| Exp Date       | 03/21           |
| CVV Code       | ***             |
| Name on Card   | Joe A. Schmoe   |
| Address Type   | US              |
| Address Line 1 | 123 Boston Lane |
| Address Line 2 |                 |
| City           | Boston          |
| State          | MA              |
| Zip Code       | 02108           |
|                |                 |

#### **Terms and Conditions**

This is a confidential and secure site that does not disseminate confidential information to third parties. The effective date of the payment is the date that it is submitted. By selecting the Process Payment button you are authorizing the processing of this transaction.

Back Save In

Save Information

8. If the payment account is processed correctly, your Payment Accounts page will have a message in the top right indicating such and the card will appear listed:

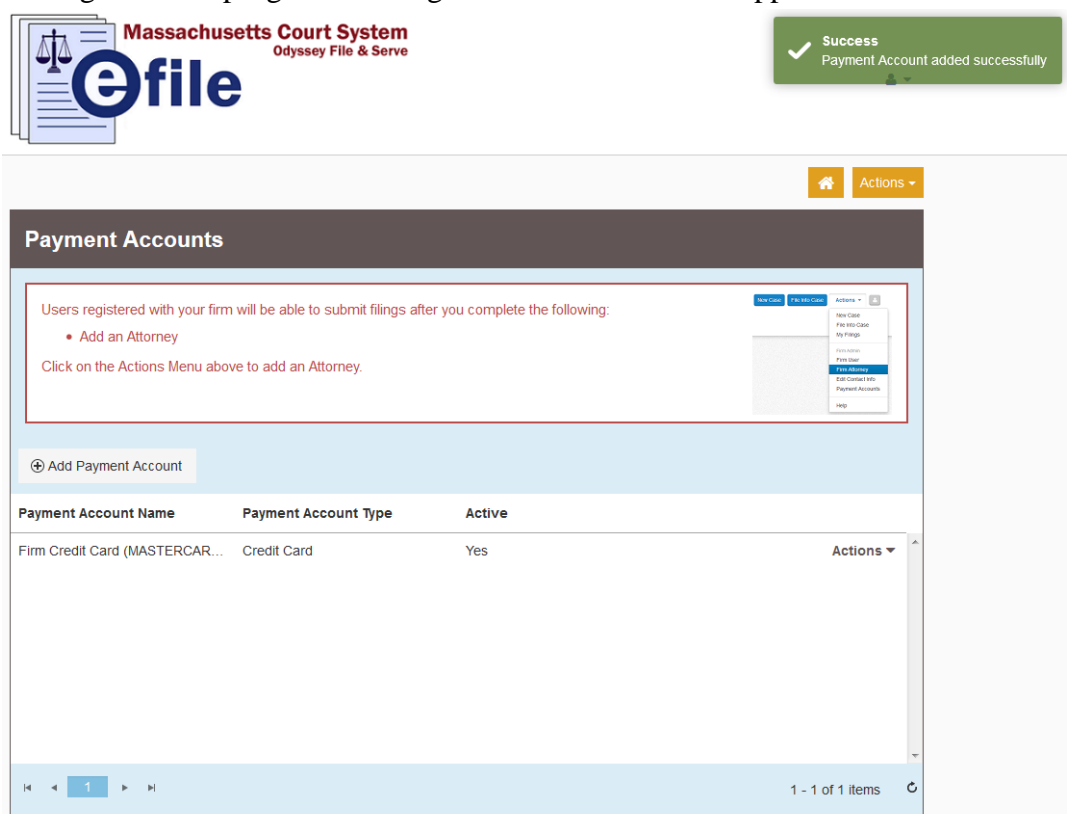

9. If the Payment account is not processed correctly, the Enter Account Information screen will prompt you with the issue:

| Enter Account Information                                                                                                    |
|----------------------------------------------------------------------------------------------------|
| Method of Payment                                                                                                    |
| <ul> <li>● Credit Card</li> <li>● e-Check</li> </ul>                                                                          |
| There was an error submitting your form. Please check the following:                                                          |
| Invalid Card Number.                                                                                                    |
| Cardholder Information                                                                                                    |
| Enter the information as it appears on the Cardholder Account. The fields marked with a red asterisk (*) are required fields. |
|                                                                                                    |

| Card Type   | Discover      | •   | * |    |
|-------------|---------------|-----|---|----|
| Card Number | 2248624156521 | 122 |   | ]. |

Should you encounter any problems submitting a card and you are sure you have entered the card information correctly, please call Tyler Support at 1.800.297.5377

<u>Please do not call the Clerk's Office with technical support related questions.</u>